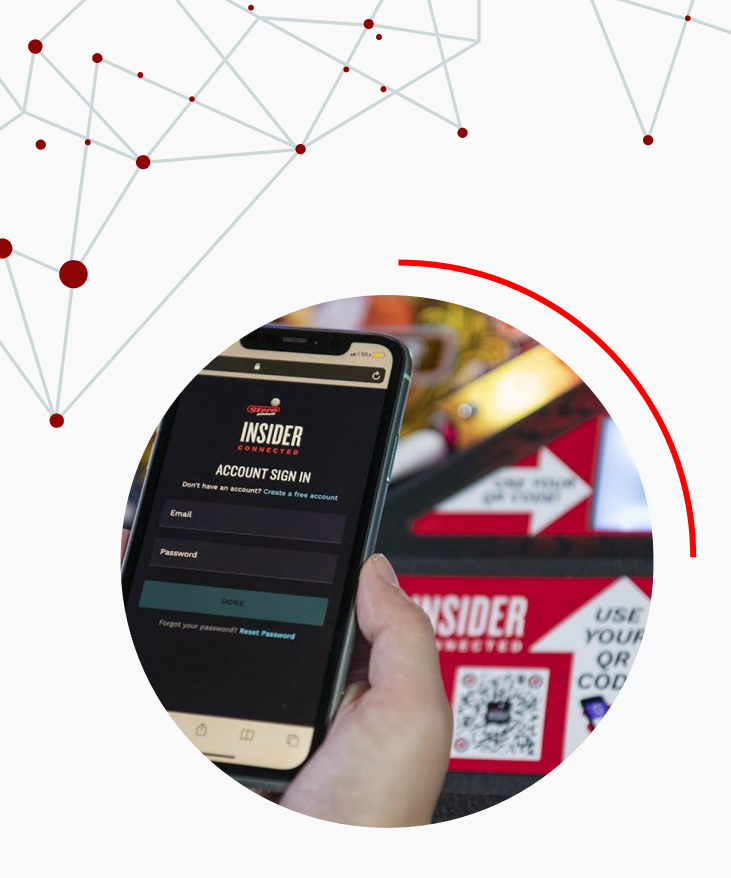

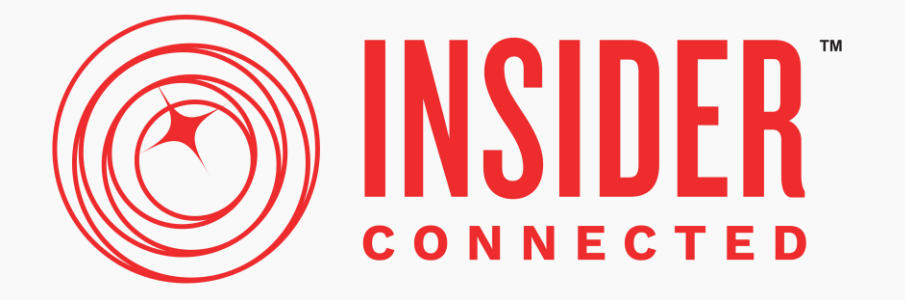

# LEADERBOARDS

Operator Set-up Guide

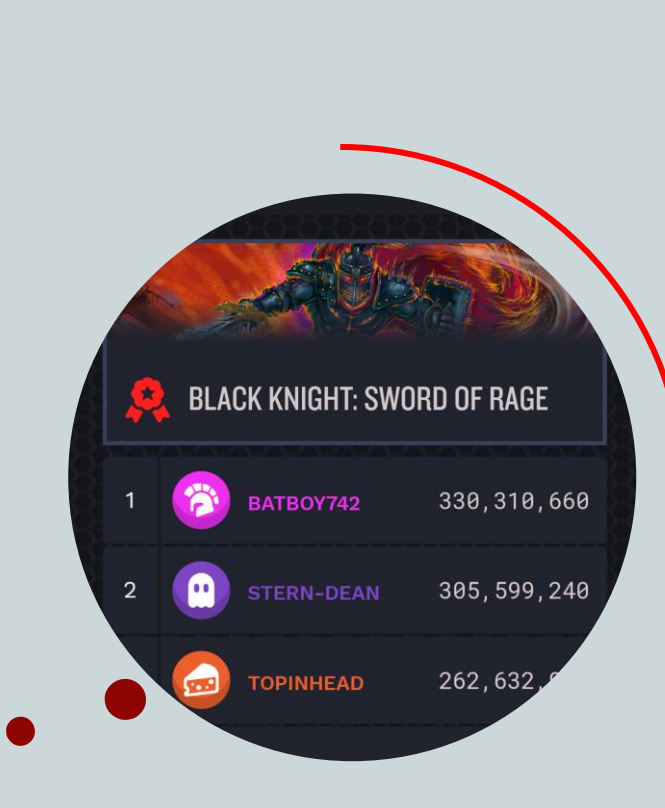

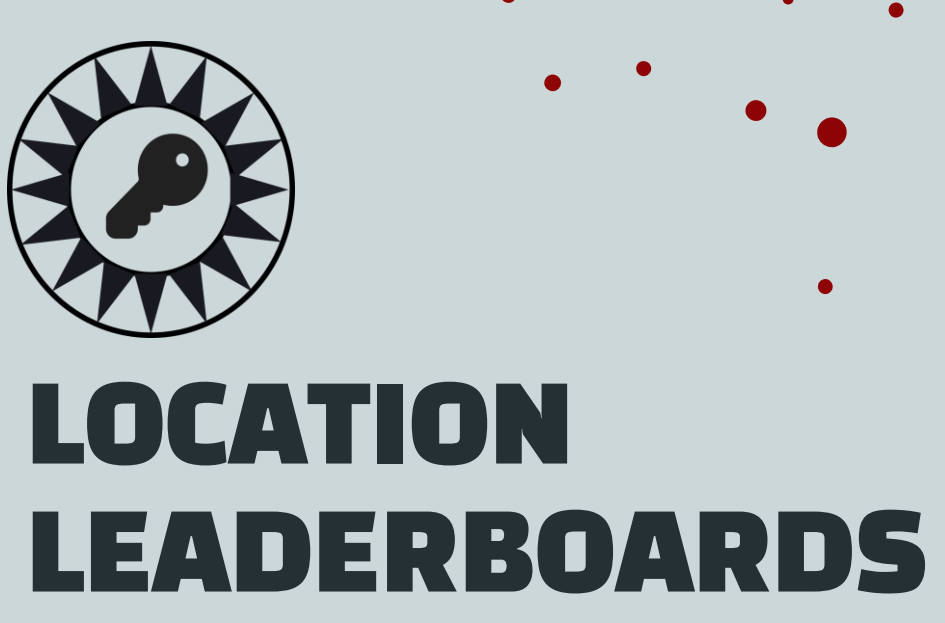

Operators are able to create the Insider Connected Leaderboard experience in their own locations.

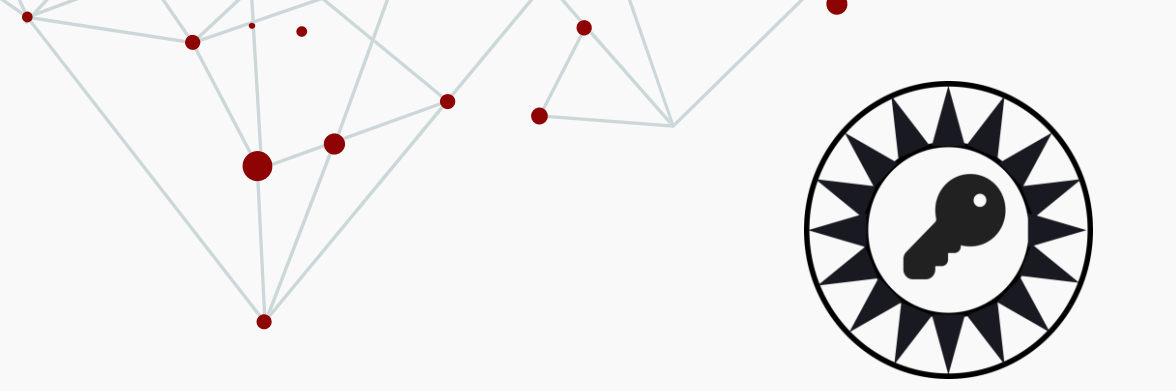

# How do operators create location leaderboards?

|        | CONNECTED            | LOCATIONS<br>Locations |       |               |                                | ADD NEW LOCATION        |
|--------|----------------------|------------------------|-------|---------------|--------------------------------|-------------------------|
| BUS    | INESS NAME           | LOCATION               | GAMES | PLAYS - TODAY | PLAYS - 7 DAYS                 | PLAYS - 28 DAYS         |
|        |                      | Downtown Location      | 6     |               |                                |                         |
|        | Locations +          | Uptown Location        | 9     |               |                                |                         |
| INSIDE | R PRO RESOURCES      |                        |       |               |                                |                         |
| Ð      | Pro Operator News    |                        |       |               |                                |                         |
| \$     | Utilities            |                        |       |               |                                |                         |
| \$     | Support              |                        |       |               |                                |                         |
| 0      | Pro Operator Account |                        |       |               |                                |                         |
| ~      | Insider Portal       |                        |       |               |                                |                         |
| •      | Logout               |                        |       |               |                                |                         |
|        |                      |                        |       |               | Commercial Operators Privacy I | Policy Cookies Settings |

## Locations

Operators navigate to the **"Locations"** section of Insider Connected PRO portal & select the desired location

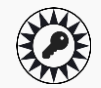

.

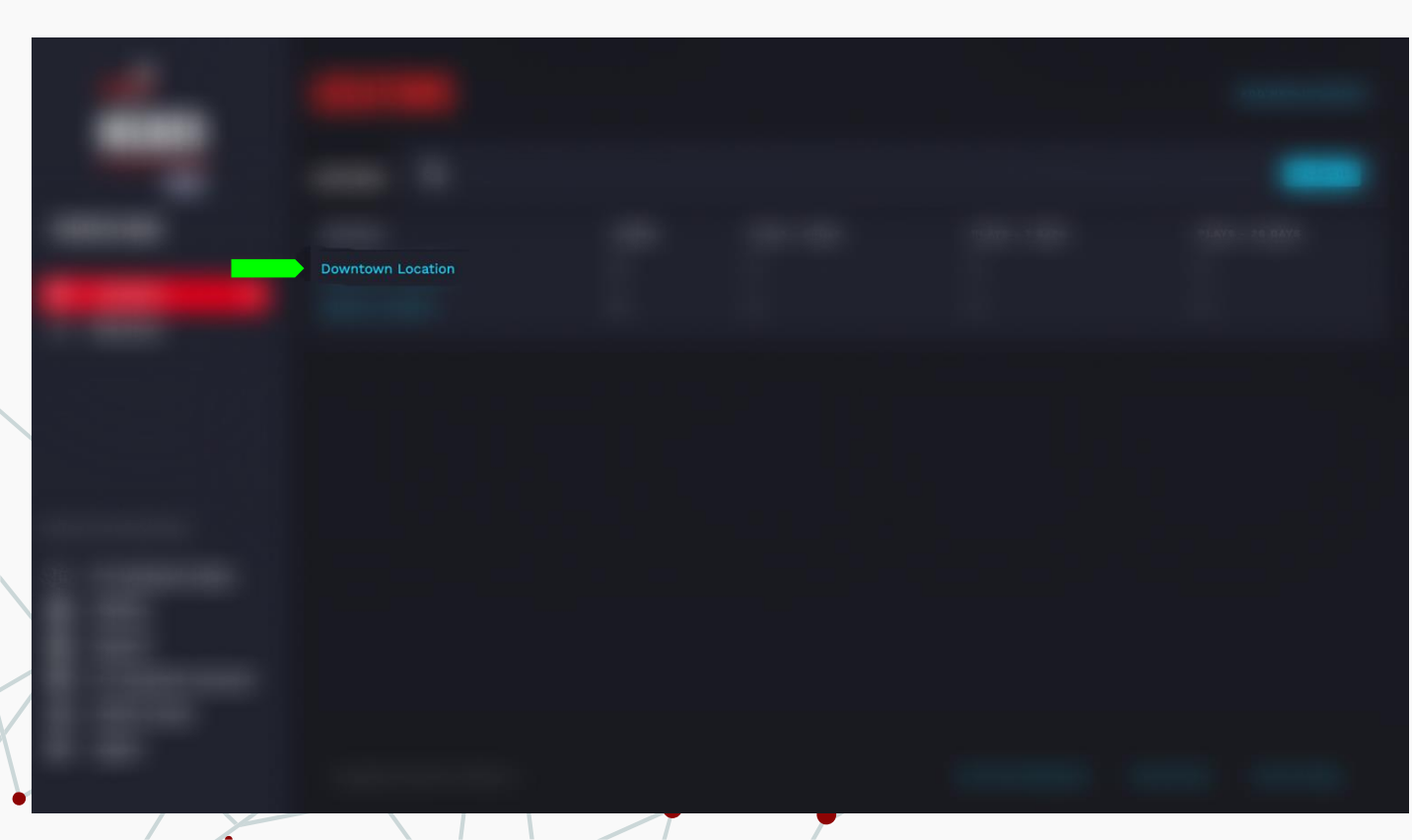

## Locations

Operators navigate to the **"Locations"** section of Insider Connected PRO portal & select the desired location

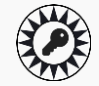

|   |      | INSIDER<br>CONNECTED | DOWNTOWN LOCATION<br>Machines Leaderboards | TIMEZONE: CDT-0500 |                              |                         |
|---|------|----------------------|--------------------------------------------|--------------------|------------------------------|-------------------------|
|   | BUSI | INESS NAME           |                                            |                    |                              |                         |
|   | ā    | Locations +          |                                            |                    |                              |                         |
|   | , P  | Machines             |                                            |                    |                              |                         |
|   |      |                      |                                            |                    |                              |                         |
|   |      |                      |                                            |                    |                              |                         |
|   |      |                      |                                            |                    |                              |                         |
|   |      |                      |                                            |                    |                              |                         |
|   |      |                      |                                            |                    |                              |                         |
| 1 |      |                      |                                            |                    |                              |                         |
|   |      |                      |                                            |                    |                              |                         |
|   |      |                      |                                            |                    | Commercial Operators Privacy | Policy Cookies Settings |

Leaderboards

From the location page, operators navigate to **Leaderboards...** 

2

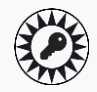

| BUS      | INSIDER<br>ECONNECTED<br>PRO | DOWNTOWN L<br>Machines Leaderboard<br>LEADERBOARDS<br>Current Upcoming Pa | ADCATION TIMEZONE     | : CDT-0500             |                      | + NEW LEADERBOAT                |
|----------|------------------------------|---------------------------------------------------------------------------|-----------------------|------------------------|----------------------|---------------------------------|
| <b>a</b> | Locations +                  | NAME                                                                      | START DATE            | END DATE               | KIOSK                |                                 |
| Ŗ        | Machines                     | April Leaderboard                                                         | 4/1/2022, 12:00:00 AM | 4/30/2022, 11:59:00 PM | Portrait Landscape   | View Edit Remove                |
|          |                              |                                                                           |                       |                        |                      |                                 |
| INSIDE   | R PRO RESOURCES              |                                                                           |                       |                        |                      |                                 |
| ▦        | Pro Operator News            |                                                                           |                       |                        |                      |                                 |
| *        | Utilities                    |                                                                           |                       |                        |                      |                                 |
| \$       | Support                      |                                                                           |                       |                        |                      |                                 |
| 0        | Pro Operator Account         |                                                                           |                       |                        |                      |                                 |
| ~        | Insider Portal               |                                                                           |                       |                        |                      |                                 |
| •        | Logout                       | Copyright 2021 Stern Pinb                                                 | all Inc.              |                        | Commercial Operators | Privacy Policy Cookles Settings |

Leaderboards

And can see current, upcoming, and past leaderboards.

2

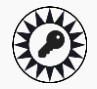

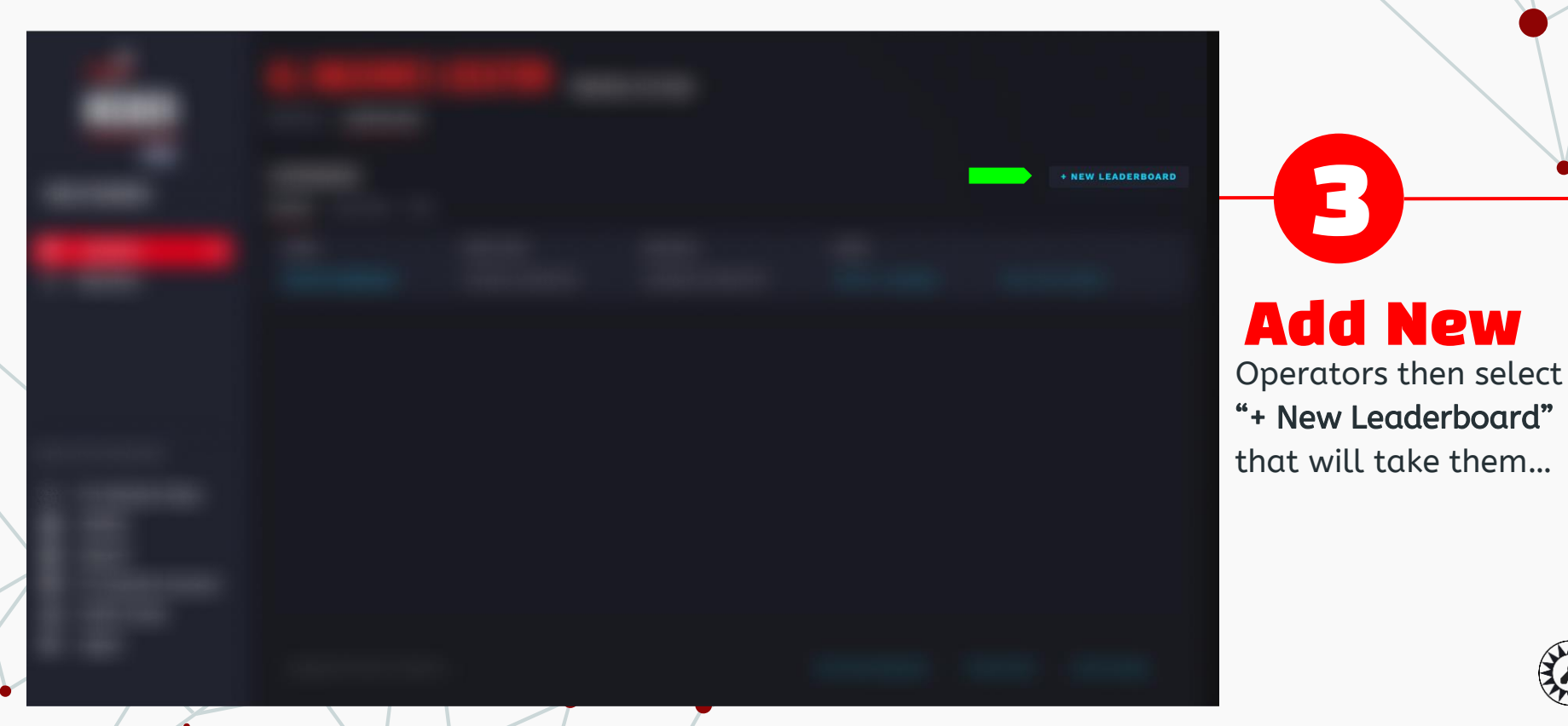

|   | INSIDER                     | DOWNTOWN LOCATION T | MEZONE: CDT-0500                                                                                                    |                |
|---|-----------------------------|---------------------|----------------------------------------------------------------------------------------------------|----------------|
|   | BUSINESS NAME               |                     | Name                                                                                                    |                |
|   | 다 Locations +<br>뤼 Machines |                     | saut bein & Time<br>m/m/dd/yyyy,;                                                                                     |                |
|   |                             |                     | End Bale & Time<br>mm/dd/yyyy,:                                                                                       |                |
|   |                             |                     | GAME TITLES  G All game titles & Titles Selected                                                                      |                |
|   |                             |                     | MACHINES           MIL Machines         6 Machines Selected                                                           |                |
|   |                             |                     | ACTIVATE<br>Kloak View<br>Use this setting when you want to display this leaderboard on a screen at<br>your location. |                |
|   |                             |                     |                                                                                                    |                |
|   |                             |                     |                                                                                                    |                |
|   |                             |                     |                                                                                                    |                |
|   | INSIDER PRO RESOURCES       |                     |                                                                                                    |                |
|   | tilities                    |                     |                                                                                                    |                |
|   | Operator Account            |                     |                                                                                                    |                |
|   | 🕞 Logout                    |                     |                                                                                                    | Commercial Ope |
| 1 |                             |                     |                                                                                                    |                |

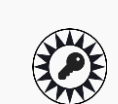

•

..to a form for further

Form

information.

| 100 | DOWNTOWN LOCATION TIMEZONE: CDT-0500      |
|-----|-------------------------------------------|
|     | NEW LEADERBOARD                           |
| -   | Name<br>May Leaderboard                   |
|     | Start Date & Time<br>05/01/2022, 12:00 AM |
|     | End Date & Times 05/30/2022, 11:59 PM     |
|     |                                           |
| -   |                                           |
|     |                                           |
|     |                                           |
|     |                                           |
| •   |                                           |

Form

Operators can **name** their leaderboard and specify a **start** and **end** time...

•

TIMEZONE: CDT-0500

| DOWNTOWN L  |
|-------------|
|             |
|             |
|             |
|             |
| GAME TITLES |
|             |
|             |
|             |

Selected

## Form

...Operators can also choose which **titles** within their location they want in the leaderboard.

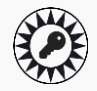

## **CHOOSING SPECIFIC TITLES**

|                                                                                                    | DOWNTOWN LOCATION TIMEZONE: COT-0500 |                                                    |         |
|----------------------------------------------------------------------------------------------------|--------------------------------------|----------------------------------------------------|---------|
|                                                                                                    | EDIT LEADERBOARD                     |                                                    |         |
| BUSINESS NAME                                                                                       | TITLES                               |                                                    |         |
|                                                                                                    |                                      | CODE                                               |         |
| Locations +                                                                                         | Batman '66                           |                                                    |         |
| Machines                                                                                            | Elvira's House of Horrors            |                                                    |         |
|                                                                                                    | Guardians of the Galaxy              |                                                    |         |
|                                                                                                    | Rush                                 |                                                    |         |
|                                                                                                    | Mandalorian                          | MAN                                                |         |
|                                                                                                    |                                      |                                                    |         |
| HIBDEE PRO AESOURCES<br>⑦ Help<br>⑦ Utilities<br>⑦ Operator Account<br>ペ Insider Portal<br>← Logout | Cognight 2021 Stem Pinsball Inc.     | Commercial Operators   Privacy Policy   Cookies Sr | retings |

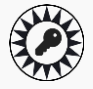

.

| OWNTOWN LOCATION | TIMEZONE: CDT-0500 |
|------------------|--------------------|
|------------------|--------------------|

NEW LEADERBOAR

05/30/2022, 11:59 PM

GAME TITLES

All game titles 5 Titles Selected

MACHINES

All Machines 6 Machines Selected

Form

...Operators can also choose which **machines** within their location they want in the leaderboard. It does not need to be all machines.

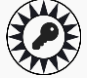

## **CHOOSING SPECIFIC MACHINES**

| INSIDER               | DOWNTOWN LOCATION TIMEZONE: CDT-0500 |          |                          |                                                          |
|-----------------------|--------------------------------------|----------|--------------------------|----------------------------------------------------------|
| BUSINESS NAME         |                                      | MODEL    | 10                       |                                                          |
| T Locations +         | Rush                                 | premium  | 15868536-T3-0050564cebbd |                                                          |
| 🖉 Machines            | 🗹 Batman 166                         | limited  | 71963532-10-0050565a0960 |                                                          |
|                       | Z Rush                               | limited  | 74962227-T2-00505628855f |                                                          |
|                       | Guardians of the Galaxy              | limited  | 86042111-L6-0050562ff6c1 |                                                          |
|                       | The Mandalorian                      | limited  | 94664776-S6-0050567cc6f6 |                                                          |
|                       | Elvira's House of Horrors            | super_le | 95695785-J3-00505668e3fe |                                                          |
|                       |                                      |          |                          |                                                          |
| INSIDER PRO RESOURCES |                                      |          |                          |                                                          |
| ⑦ Help                |                                      |          |                          |                                                          |
| Operator Account      |                                      |          |                          |                                                          |
| < Insider Portal      |                                      |          |                          |                                                          |
| C+ Logout             | Copyright 2021 Stern Pribail Inc.    |          |                          | Commercial Operators   Privacy Policy   Cookies Settings |

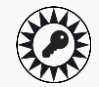

•

#### ACTIVATE

#### Kiosk View

Use this setting when you want to display this leaderboard on a screen at your location.

SAVE

## **Kiosk View**

The **kiosk** option allows operators to display the leaderboard on an LCD at their location. More info on this set-up can be found <u>here</u>. <u>https://sternpinball</u> .com/support/fag/

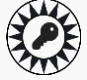

|          | GIRE CONNECTED       | DOWNTOWN<br>Machines<br>Leaderboard | LOCATION TIMEZONI     | E: CDT-0500            |                    | + NEW LEADERBO   |
|----------|----------------------|-------------------------------------|-----------------------|------------------------|--------------------|------------------|
| BUS      | SINESS NAME          | Current Upcoming F                  | Past                  |                        |                    |                  |
| <b>a</b> | Locations +          | NAME                                | START DATE            | END DATE               | KIOSK              |                  |
| Ņ        | Machines             | May Leaderboard                     | 5/1/2022, 12:00:00 AM | 5/30/2022, 11:59:00 PM | Portrait Landscape | View Edit Remove |
|          |                      |                                     |                       |                        |                    |                  |
| INSIDE   | R PRO RESOURCES      |                                     |                       |                        |                    |                  |
| в        | Pro Operator News    |                                     |                       |                        |                    |                  |
| \$       | Utilities            |                                     |                       |                        |                    |                  |
| \$       | Support              |                                     |                       |                        |                    |                  |
| 0        | Pro Operator Account |                                     |                       |                        |                    |                  |
| 100      |                      |                                     |                       |                        |                    |                  |

- \_\_\_\_\_
- 〔 → Logout

Copyright 2021 Stern Pinball Inc.

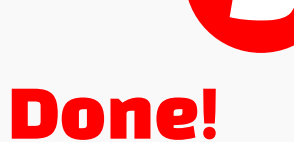

After the operator has created the leaderboard, it can be **viewed**, **edited**, **removed**. Here, they can also access the **kiosk** views.

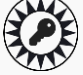

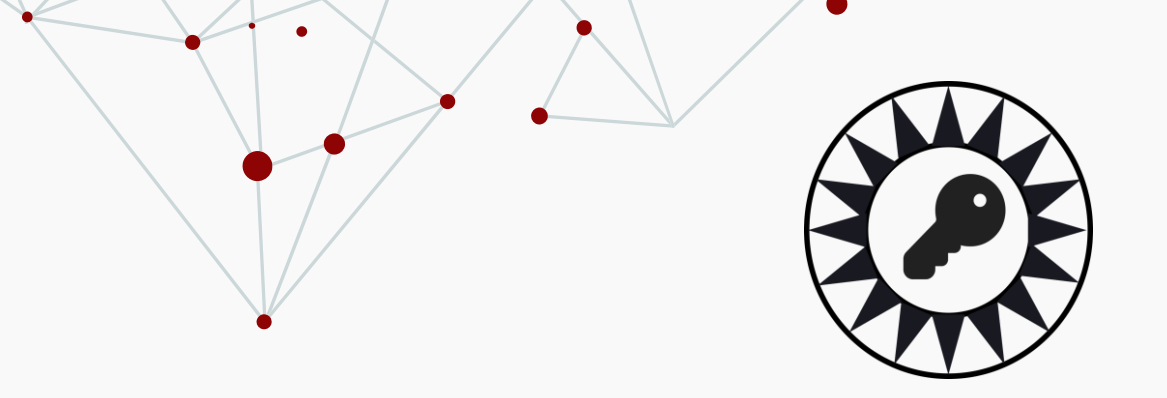

# How do players discover location leaderboards?

|             | <b>Q</b> Search Locations by zip code         |            |
|-------------|-----------------------------------------------|------------|
| CONNECTED   |                                               |            |
| Locations   |                                               |            |
| Connections | Downtown Location<br>Austin, Texas 0.93 miles | GAME/MODEL |

•

< 6

H

.

PRO

## Locations

01

SEARCH

Players navigate to the **"Locations"** section of Insider Connected & click on their favorite entertainment location.

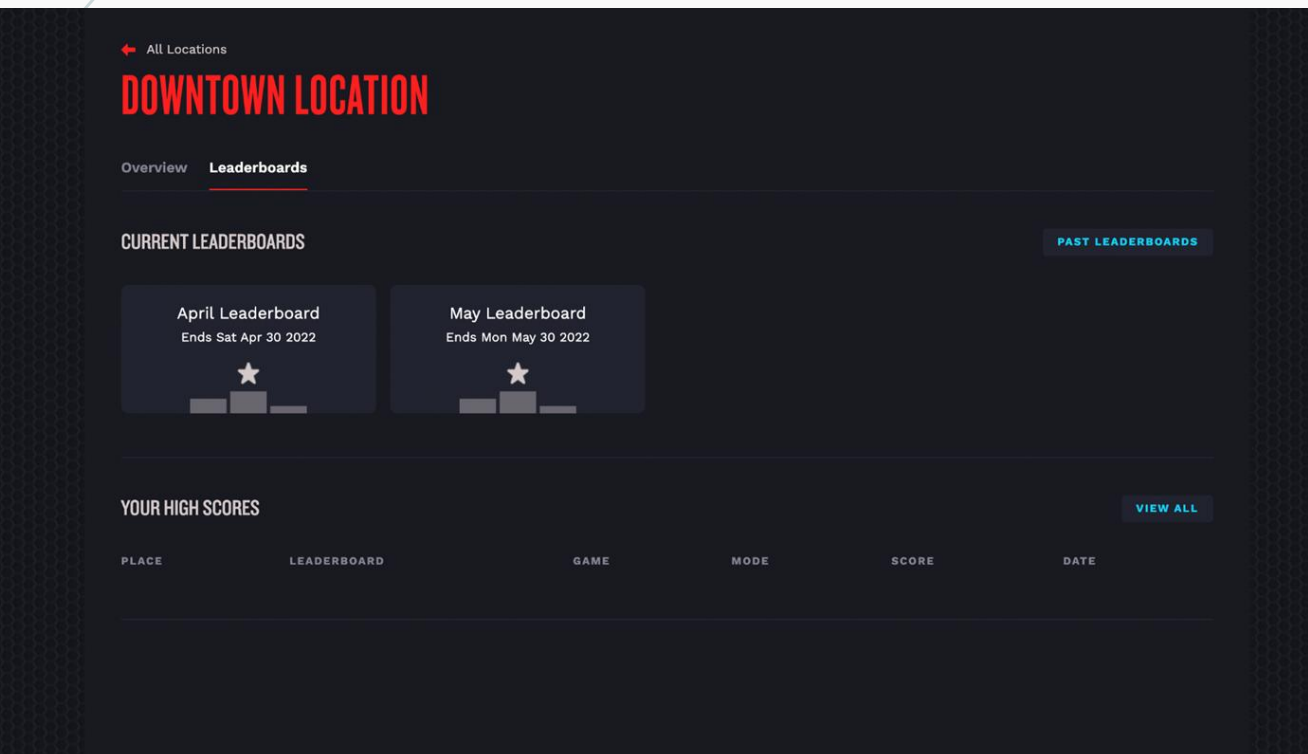

Leaderboards

02

.

...In the location directory, players click **"Leaderboards"** to view current and past leaderboards for this location.

•

< 0

H

Έ

0

PRO

| • | Gtern   |
|---|---------|
|   | INSIDER |
|   | Home    |

Ω

•

Games Locations

Connections

Stern Events

Announcements

Past Events

START STOP MODE
Wed Oct 27 2021 Sun Oct 31 2021 Standard

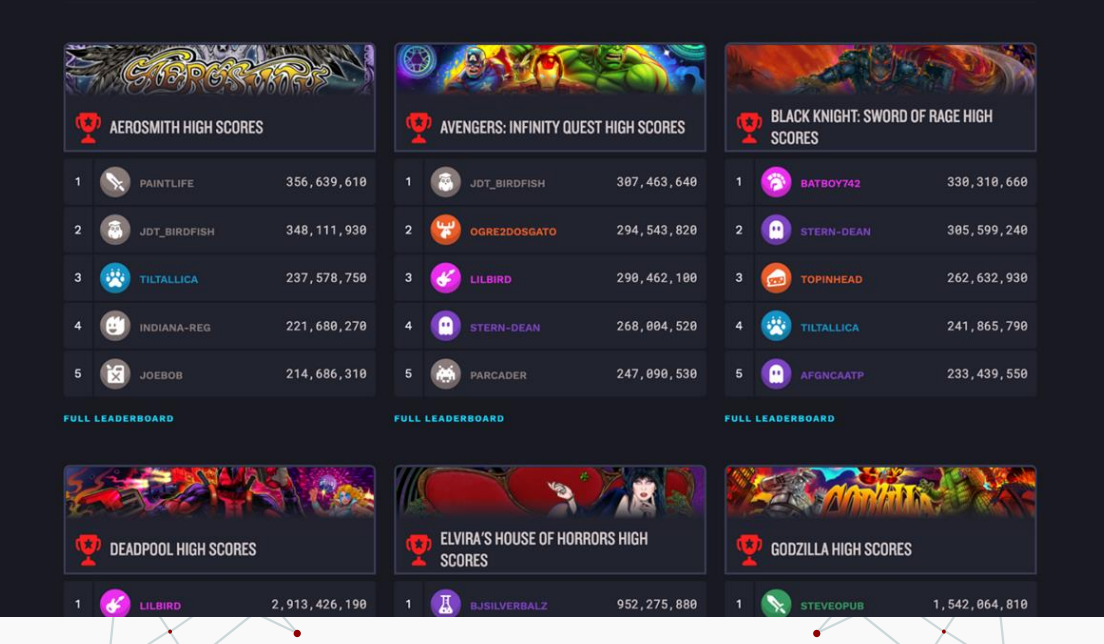

## Selected Leaderboard

.

03

High scores for a location's leaderboard can be seen in detail. For each game, clicking **"Full Leaderboard"** takes the player.

.

|      | )   | o tra             |                  |  |
|------|-----|-------------------|------------------|--|
| g    | AVE | NGERS: INFINITY Q | UEST HIGH SCORES |  |
|      | 8   | JDT_BIRDFISH      | 307,463,640      |  |
|      | 8   |                   | 294, 543, 820    |  |
|      | C   |                   | 290,462,100      |  |
|      | •   |                   | 268,004,520      |  |
|      | *   |                   | 247,090,530      |  |
| FULL |     | RBOARD            |                  |  |

## Selected Leaderboard

03

High scores for a location's leaderboard can be seen in detail. For each game, clicking **"Full Leaderboard"** takes the player

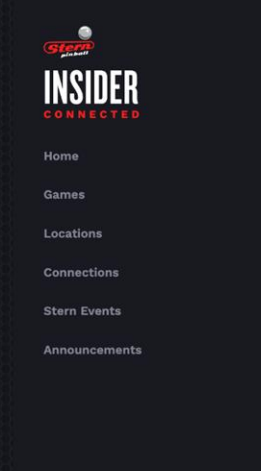

.

•

~ 6

H

0

🔶 Pinball Expo High Scores

#### AVENGERS: INFINITY QUEST LEADERBOARD

START STOP MODE
Wed Oct 27 2021 Sun Oct 31 2021 Standard

|   | L            | <u>)</u>    | P AV | ENGERS: INFINITY QUES | T HIGH SCORES |
|---|--------------|-------------|------|-----------------------|---------------|
|   |              | 307,463,640 | 6    |                       | 218,756,050   |
|   | OGRE2DOSGATO | 294,543,820 |      | BEAKER                | 210,674,070   |
| 3 |              | 290,462,100 | 8    |                       | 205,124,300   |
|   | STERN-DEAN   | 268,004,520 | 9    | 🧭 THEORIZ             | 192,935,190   |
| 5 | PARCADER     | 247,090,530 | 10   |                       | 189,617,760   |

### Selected Title Leaderboard

.

04

...to a detailed view of the selected game with more leaders becoming visible.

Copyright 2021 Stern Pinball Inc

÷.

.

# CHECK STANDINGS ON PHONE!

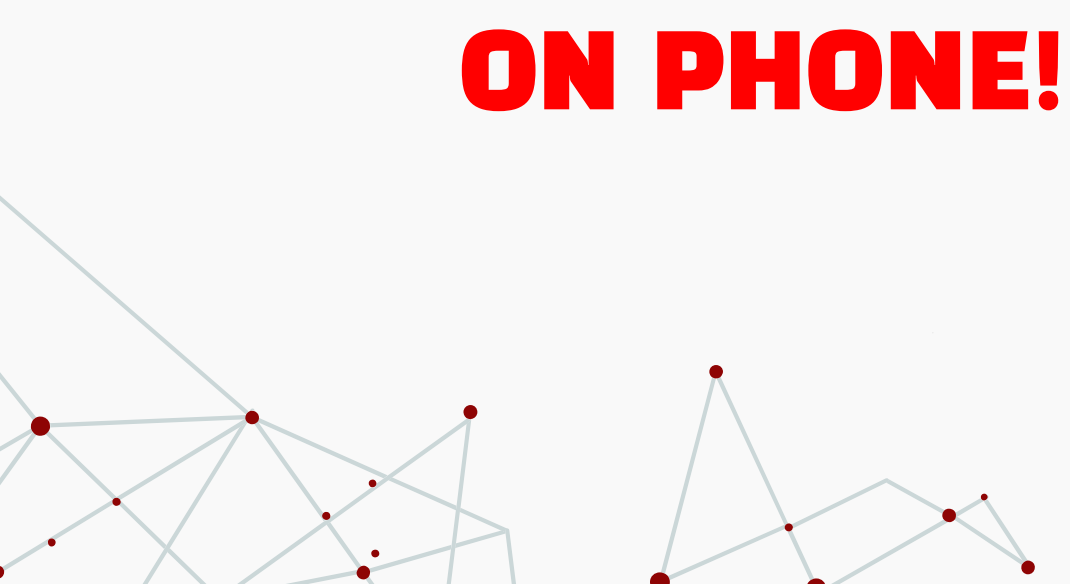

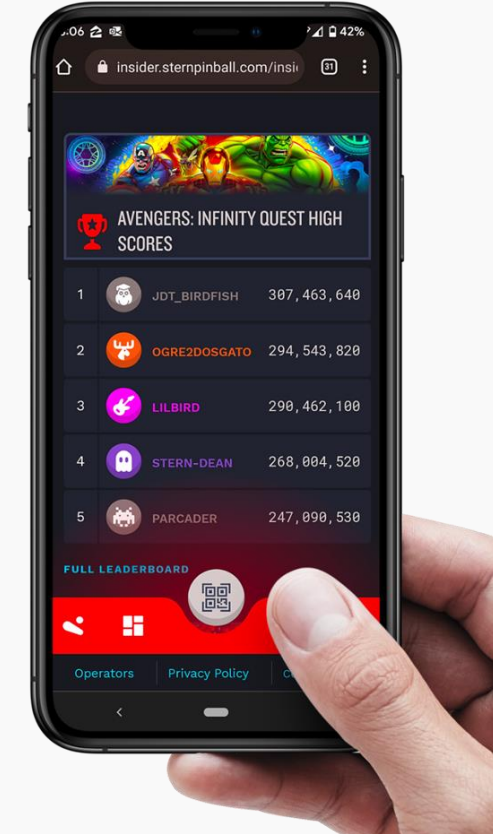

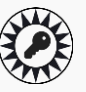

•